## Финансовая математика и Excel Пример решения задачи: расчет дохода банка от ссуды

ЗАДАНИЕ.

Предприниматель получил ссуду в банке в размере 20 млн. руб. сроком на 5 лет на следующих условиях: для первых двух лет процентная ставка равна 25% годовых, на оставшиеся 3 года ставка равна 23% годовых. Найдите доход банка за 5 лет, если сложные ссудные проценты начисляются ежеквартально.

Известно:

 $P = 20\ 000\ 000\ py6.;$   $i_1 = 0,25\ unu\ 25\%$   $n_1 = 2\ coda$   $i_2 = 0,23\ unu\ 23\%$   $n_2 = 3\ coda$  m = 4Haŭmu: I - ?

Решение.

*1-й вариант.* Вычисления с помощью подручных вычислительных средств произведём по формуле:

$$I = P\left[\prod_{k=1}^{M} \left(1 + \frac{i_k}{m}\right)^{mn_k} - 1\right] = 20000000\left[\left(1 + \frac{0.25}{4}\right)^{4*2} \left(1 + \frac{0.23}{4}\right)^{4*3} - 1\right] = 43536899,48 \text{ pyb}.$$

2-й вариант. Для выполнения расчетов по формулам воспользуемся функцией ПРОИЗВЕД. Данная функция возвращает результат возведения в степень (рис.3).

|   | F3               |                 | 6*(ПРОИЗВЕД(((1+B3/B7)^(B7*D3));((1+B4/B7)^(B7*D4)))-1) |           |                               |                 |   |  |
|---|------------------|-----------------|---------------------------------------------------------|-----------|-------------------------------|-----------------|---|--|
|   | A                | В               | С                                                       | D         | E                             | F               | G |  |
| 1 | Дано:            |                 |                                                         |           | Решение:                      |                 |   |  |
| 2 | Ставк            | а процентов     | Продолжи                                                | тельность | Расчёт дохода банка за 5 лет: |                 |   |  |
| З | i <sub>1</sub> = | 25%             | n <sub>1</sub> =                                        | 2         | I =                           | 43 536 899,48p. |   |  |
| 4 | i <sub>2</sub> = | 23%             | n <sub>2</sub> =                                        | 3         |                               |                 |   |  |
| 5 |                  |                 |                                                         |           |                               |                 |   |  |
| 6 | P =              | 20 000 000,00p. |                                                         |           |                               |                 |   |  |
| 7 | m =              | 4               |                                                         |           |                               |                 |   |  |

а

## Решение задачи по финансовой математике скачано с

 $\underline{https://www.matburo.ru/ex\_emm.php?p1=emmfmexcel}$ 

(больше примеров по ссылке)

©МатБюро - Решение задач по математике, экономике, программированию

| Аргументы функции                                                                                                    |                     | ? 🛛                 |  |  |  |
|----------------------------------------------------------------------------------------------------|---------------------|---------------------|--|--|--|
| ПРОИЗВЕД                                                                                                    |                     |                     |  |  |  |
| Число1                                                                                                    | ((1+B3/B7)^(B7*D3)) | <b>1</b> ,624170095 |  |  |  |
| Число2                                                                                                    | ((1+B4/B7)^(B7*D4)) | <b>1,955980463</b>  |  |  |  |
| Возвращает произведение аргументов.                                                                                       |                     | = 3,176844974       |  |  |  |
| <b>Число1:</b> число1;число2; от 1 до 30 перемножаемых чисел, логических<br>значений или чисел, записанных в виде текста. |                     |                     |  |  |  |
| <u>Справка по этой функции</u> Значені                                                                                    | 1e: 43 536 899,48p. | ОК Отмена           |  |  |  |

б

## Рис. 3. Результаты расчёта дохода банка (а) и вид диалогового окна ПРОИЗВЕД с введёнными данными (б)

(в ячейку F3 введена формула:

=В6\*(ПРОИЗВЕД((((1+В3/В7)^(В7\*D3));((1+В4/В7)^(В7\*D4)))-1))

3-й вариант. Предварительно следует подготовить исходные данные по форме, представленной на рис. 4, *а*. Для выполнения расчетов следует воспользоваться функцией БЗРАСПИС. Данная функция возвращает будущее значение основного капитала после начисления сложных процентов с переменной ставкой (рис. 4).

| H12 · |                  | ★ # #53PACПИC(B18;F12:F16)-B18 |                  |                   |                  |                    |     |                               |   |  |
|-------|------------------|--------------------------------|------------------|-------------------|------------------|--------------------|-----|-------------------------------|---|--|
|       | A                | В                              | С                | D                 | E                | F                  | G   | Н                             | I |  |
| 10    | Дано:            |                                |                  |                   |                  | Решение:           |     |                               |   |  |
| 11    | Ставк            | Ставка процентов 🛛 П           |                  | Продолжительность |                  | Эффективная ставка |     | Расчёт дохода банка за 5 лет: |   |  |
| 12    | i <sub>1</sub> = | 25%                            | n <sub>1</sub> = | 1                 | i <sub>1</sub> = | 0,274429321        | I = | 43 536 899,48p.               |   |  |
| 13    | $i_2 =$          | 25%                            | $n_2 =$          | 1                 | i <sub>2</sub> = | 0,274429321        |     |                               |   |  |
| 14    | i <sub>3</sub> = | 23%                            | n <sub>3</sub> = | 1                 | i <sub>3</sub> = | 0,250608869        |     |                               |   |  |
| 15    | i <sub>4</sub> = | 23%                            | n <sub>4</sub> = | 1                 | i <sub>4</sub> = | 0,250608869        |     |                               |   |  |
| 16    | i <sub>5</sub> = | 23%                            | n <sub>5</sub> = | 1                 | i <sub>5</sub> = | 0,250608869        |     |                               |   |  |
| 17    |                  |                                |                  |                   |                  |                    |     |                               |   |  |
| 18    | P =              | 20 000 000,00p.                |                  |                   |                  |                    |     |                               |   |  |
| 19    | m =              | 4                              |                  |                   |                  |                    |     |                               |   |  |
| 20    |                  |                                |                  |                   |                  |                    |     |                               |   |  |
| 21    | 1 Найти I - ?    |                                |                  |                   |                  |                    |     |                               |   |  |

a

## Решение задачи по финансовой математике скачано с <u>https://www.matburo.ru/ex\_emm.php?p1=emmfmexcel</u>

(больше примеров по ссылке)

©МатБюро - Решение задач по математике, экономике, программированию

| Аргументы функции                                                                  | ? 🛛                          |  |  |  |  |
|------------------------------------------------------------------------------------|------------------------------|--|--|--|--|
| БЗРАСПИС                                                                           |                              |  |  |  |  |
| Первичное 318                                                                      | <b>1</b> = 2000000           |  |  |  |  |
| План F12:F16                                                                       | <b>1</b> = {0,27442932128906 |  |  |  |  |
|                                                                                    | = 63536899,48                |  |  |  |  |
| Возвращает будущее значение основного капитала после начисления сложных процентов. |                              |  |  |  |  |
| <b>Первичное</b> - это текущее значение.                                           |                              |  |  |  |  |
| <u>Справка по этой функции</u> Значение: 63 536 899,48р.                           | ОК Отмена                    |  |  |  |  |
| δ                                                                                  |                              |  |  |  |  |

Рис. 4. Результаты расчёта дохода банка (а) и вид диалогового окна БЗРАСПИС с введёнными данными (б)

(в ячейку H12 введена формула: =БЗРАСПИС(B18;F12:F16)-B18).